## 数据迁移说明

尊敬的客户:

为进一步提升小微企业云平台的用户操作体验,提供更 加切近企业的安全、极简、流畅的"管家式"服务,我公司 将于近期对平台进行版本升级。为不影响您的正常工作,请 参照以下步骤完成平台迁移:

1. 进入新平台官网 <u>https://www.edcloud.net</u>,选择验 证码登录,输入相应信息后,系统将自动为您注册账号;

2.登录后,平台将引导您完善个人基础信息(姓名、性别、邮箱、密码);

3. 信息完善后,进入【财务管理-基础资料-账套管理】 应用下,点击"旧账导入",在界面上输入**旧版小微企业云** 平台账号、密码,点击下一步,选择所需要迁移的账套,系 统即启动财务数据迁移。迁移完成后将会弹出"数据迁移完 毕"的提醒,点击"确认"按钮,完成迁移工作。

4. 进入【业务管理-基础档案-系统设置】应用下,点击 "数据迁移",在界面上输入旧版小微企业云平台账号、密码,点击下一步,系统即启动业务数据迁移。迁移完成后系统会弹出"数据迁移完毕"的提醒,点击"确认"按钮,完成迁移工作。

 5. 若部分客户计划不再使用小微企业云平台,我们也将 为您提供数据迁移服务。

我们十分期待并重视您的反馈意见及建议,为此新平台增加

了**意见反馈区**。您可在系统右上角点击"意见反馈"按钮,进入 详情页面进行填写。

期待与您再次相遇在新版小微企业云平台!

操作过程中有任何疑问,请拨打18829565956 范老师。